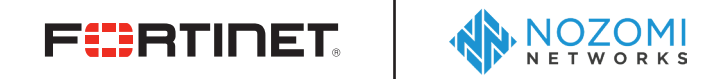

**DEPLOYMENT GUIDE** 

# Fortinet FortiGate and Nozomi Networks Guardian

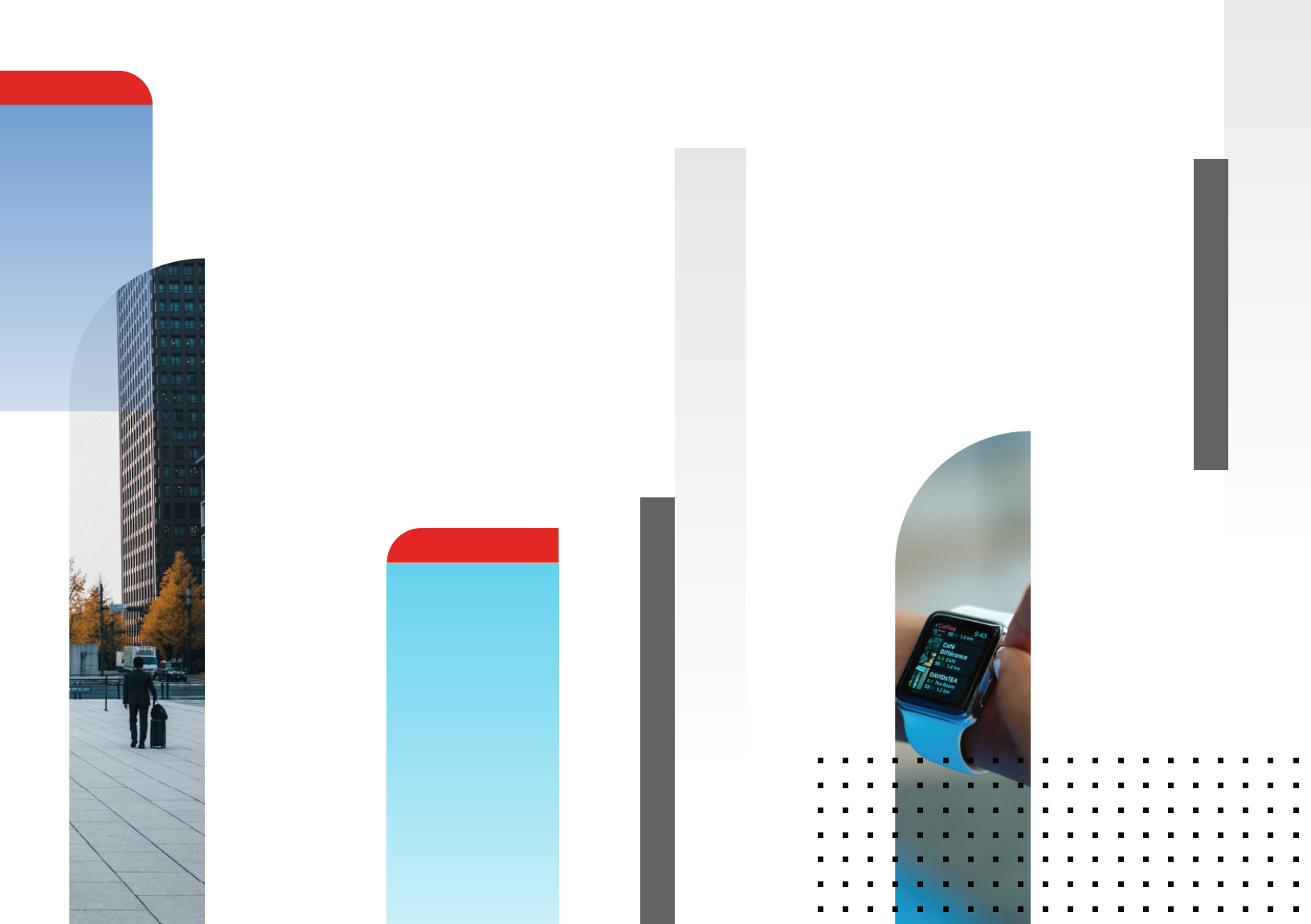

# **Table of Contents**

| Overview                                             |
|------------------------------------------------------|
| Deployment Prerequisites 3                           |
| Version Compatibility 3                              |
| Licensing 3                                          |
| Deployment 3                                         |
| Architecture Overview                                |
| FortiGate Configuration 4                            |
| Interfaces 4                                         |
| Protocol Service                                     |
| Policy                                               |
| Create User for Nozomi Network's Guardian            |
| Nozomi Networks Configuration                        |
| Enable FortiGate + Nozomi Networks Configuration 9   |
| Preparing the Integration for Testing and Deployment |
| Placing Guardian in Learning Mode10                  |
| Placing the System in Protecting Mode11              |
| Testing the Integration and Deployment11             |
| References                                           |

# Overview

Fortinet (NASDAQ: FTNT) secures the largest enterprise, service provider, and government organizations around the world. Fortinet empowers its customers with intelligent, seamless protection across the expanding attack surface and the power to take on ever-increasing performance requirements of the borderless network - today and into the future. Only the Fortinet Security Fabric architecture can deliver security features without compromise to address the most critical security challenges, whether in networked, application, cloud or mobile environments. Fortinet ranks #1 in the most security appliances shipped worldwide and more than 400,000 customers trust Fortinet to protect their businesses. Learn more at <a href="https://www.fortinet.com">https://www.fortinet.com</a>, the Fortinet Blog, or FortiGuard Labs.

## About Nozomi

Nozomi Networks is a leading provider of real-time visibility, advanced monitoring capabilities, and strong security for industrial control networks supporting critical infrastructure. Built by a team of industrial control systems (ICS) and network security expertise, Nozomi Networks' Guardian appliances and software inspect industrial networks non-intrusively and apply machine-learning (ML) with Artificial Intelligence (AI) technology to provide unique insight into the topology, devices, and behaviors present in it.

## Deployment Prerequisites

- FortiGate
- FortiSwitch
- Nozomi Networks' Guardian
- An ICS environment with IT and OT networks

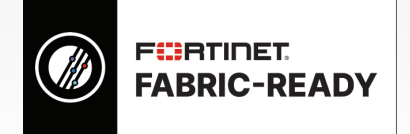

Industrial control systems have strict and unique environments that require security to be the top priority. In this document, we will look at the integration of Fortinet's FortiGate to Nozomi Networks' Guardian appliance, to bring the power of the Security Fabric to the industrial control systems.

## **Version Compatibility**

This Deployment and Integration Guide applies to FortiGates with FortiOS v5.4 and 5.6, and with Nozomi Networks' Guardian v17.0.0. This guide will assume the integration with FortiOS 5.6.

## Licensing

For licenses to the Nozomi Networks' Guardian, please contact Nozomi Networks respective sales team. <u>http://www.nozominetworks.com/company/contact-us.html</u>

## Deployment

## **Architecture Overview**

This is an example of what a supervisory control and data acquisition (SCADA) network may look like, where the FortiGate and the Guardian are located as a point of convergence between the IT and the OT networks (and/or the process and OT networks).

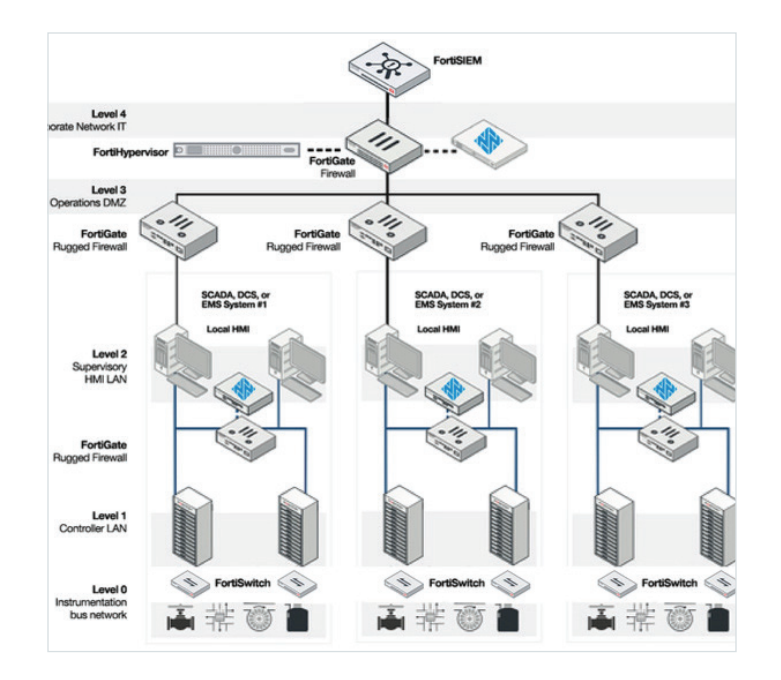

The FortiGate sits in-line between the IT and the OT networks, and within the local environments of each OT network themselves—actively controlling traffic between the IT network and the OT network. The Nozomi Networks' Guardian is connected in SPAN/port mirroring mode behind the respective switches, having visibility of network traffic of both networks.

For the purpose of this Integration Guide, we will focus on a single segment.

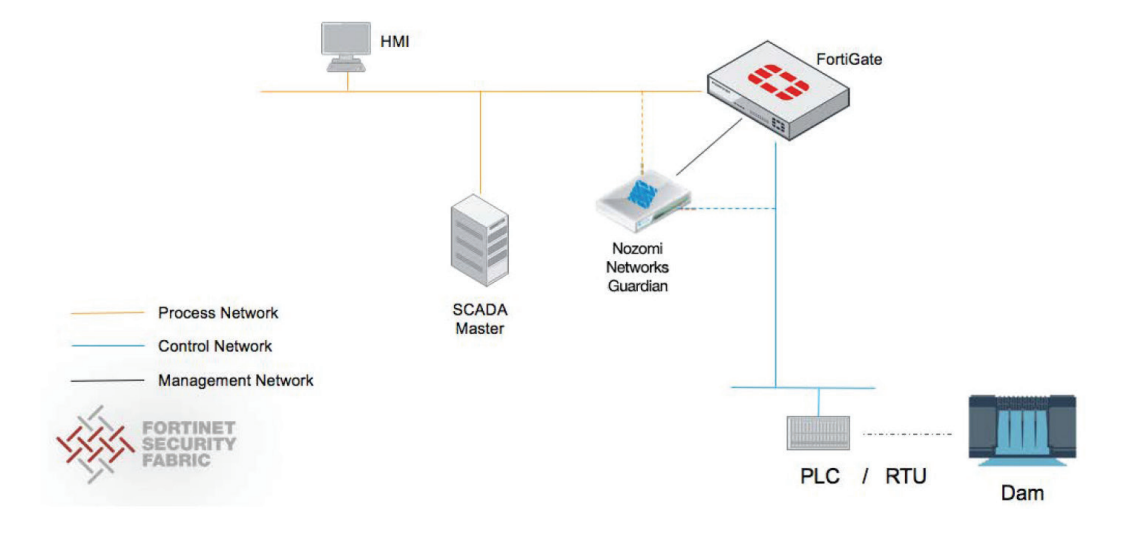

The communication between the FortiGate and the Guardian occurs over the Security Fabric via the management network.

## **FortiGate Configuration**

On the FortiGate, there are three basic requirements for the FortiGate to be in-line between the IT network and the OT network, and to be integrated with the Guardian. There are three interfaces to be configured, one service, and one policy.

## Interfaces

| ፼ Dashboard<br>■ FortiView<br>+ Network                                             | > FORTION<br>forficing VMail |                                                                              |           |                                                                                          |                                                                                                    |                        |               |
|-------------------------------------------------------------------------------------|------------------------------|------------------------------------------------------------------------------|-----------|------------------------------------------------------------------------------------------|----------------------------------------------------------------------------------------------------|------------------------|---------------|
| Interfaces                                                                          | 🔅 🛨 Create                   | Neur & Edit ID Delete                                                        |           | -                                                                                        |                                                                                                    | DuTure Du Pole Ale     | da batte alla |
| DNS<br>Packet Capture                                                               | T Sta                        | tus T Name                                                                   | T Members | T IP/Netmask                                                                             | ⊤ Туре                                                                                                    | T Access               | T Re          |
| SD-WAN<br>SD-WAN Status Check<br>SD-WAN Rules                                       | Physical (1                  | o)<br>port1 (IT Network)<br>port2 (OT Network)<br>port3 (Management Network) |           | 192.168.254.1 255.255.255.0<br>192.168.253.1 255.255.255.0<br>192.168.44.1 255.255.255.0 | <ul> <li>Physical Interface</li> <li>Physical Interface</li> <li>Physical Interface</li> </ul>                             | PING HTTPS SSH HTTP    | 1<br>2<br>0   |
| Static Routes<br>Policy Routes                                                      | 0                            | port4<br>port5                                                               |           | 0.0000000<br>10.101.80.81 255.255.255.0                                                  | Physical Interface     Physical Interface                                                                                  | PING HTTPS SSH SNMP HT | O<br>TP 1     |
| RIP<br>OSPF<br>BGP<br>Multicast                                                     | 0000                         | port6<br>port7<br>port8<br>port9                                             |           | 0.0.0.0.0.0.0<br>0.0.0.0.0.0.0<br>0.0.0.0.0.0                                            | <ul> <li>Physical Interface</li> <li>Physical Interface</li> <li>Physical Interface</li> <li>Physical Interface</li> </ul> |                        | 0             |
| <ul> <li>System</li> <li>Policy &amp; Objects</li> <li>Security Profiles</li> </ul> | >                            | port10                                                                       |           | 0000000                                                                                  | Physical Interface                                                                                                    |                        | 0             |
| □ VPN<br>User & Device<br>WiFi & Switch Controller                                  | >                            |                                                                              |           |                                                                                          |                                                                                                    |                        |               |
| Monitor                                                                             | >                            |                                                                              |           |                                                                                          |                                                                                                    |                        |               |

#### 1. IT Network

A port on the FortiGate is required to be configured for the IT network on a dedicated subnet. Ensure that no Administrative Access options are enabled for this port. ICS environments require tightly secured networks. As such, the least possible administrative access to the interface is recommended.

| FortiGate VM64 FGT-N                                                                                                    | ozomi                                                                                                    |                |                     | ۵.                       | 0.)   | - 53 | admin - |
|----------------------------------------------------------------------------------------------------|----------------------------------------------------------------------------------------------------|----------------|---------------------|--------------------------|-------|------|---------|
| Dashboard     FortiView                                                                                                  | Edit Interface     Interface Name port1                                                                                                    | 100:50:56:89:5 | 5:D9)               |                          |       |      |         |
| Network     Identifices     DNS     Packet Capture     SD-WAN     SD-WAN Status Check     SD-WAN Rules     Static Routes | Alias IT Ne<br>Link Status Up C<br>Type Physic<br>Role D LAN<br>Address<br>Addressing mode Mai<br>IP/Network Mask 199                          | al Interface   | Pedicated to Fort15 | witch                    |       |      |         |
| Policy Routes<br>RIP<br>OSPF<br>BGP<br>Multicast<br>System<br>Policy & Objects<br>Security Profiles                      | Administrative Access IPv4 HTTP5 SSH FortiTelemetry Dir DHCP Server Networked Devices Device Detection                                         | PING<br>SNMP   | HTTP 0              | PMG-Access RADIUS Accost | CAPW. | A₽   |         |
| User & Device WiFi & Switch Controller Use & Report Monitor                                                              | Active Scanning  Active Scanning  Active Scanning  Active Scanning  Active Scanning  Security Mode None Security Mode None Security IP Addrese | 55             |                     |                          |       |      |         |
| 0                                                                                                    | Status<br>Comments<br>Interface State                                                                                                    | nabled 🙂 Di    | assisted            | Cancel                   |       |      |         |

Also ensure that the **"Active Scanning"** option is **disabled**, as this creates unnecessary noise on the network, which may impede the integration with the Guardian.

This port will act as the gateway of the IT network.

#### 2. OT Network

Similarly, a port on the FortiGate is required to be configured for the OT network on a dedicated subnet. Ensure that no Administrative Access options are enabled for this port. ICS environments require tightly secured networks. As such, the least possible administrative access to the interface is recommended.

| FortiGate VM64 FGT-N                                                                                                    | lozomi                                                                                                    | Ω٠            | · >_   | 13 | admin |
|----------------------------------------------------------------------------------------------------|----------------------------------------------------------------------------------------------------|---------------|--------|----|-------|
| B Dashboard     FortiView     the Network                                                                                                    | Edit Interface     Interface Name port2 (00:50:56:B9:D1:F3)                                                                                                    |               |        |    |       |
| Interfaces DNS Packet Capture SD-WAN SD-WAN Status Check SD-WAN Rules Static Routes Policy Routes RIP OSPF                                                             | Alias OT Network Link Status Up  Type Physical Interface Role  LAN Address Address Addressing mode Manual DHCP Dedicated to FortiSwib IP/Network Mask 192.168.253.1/255.255.255.0 Administrative Access IPv4 HTTP5 PING HTTP | ch FMG-Access | CAPWAP |    |       |
| BGP<br>Multicast<br>♦ System<br>♦ Policy & Objects<br>♦ Security Profiles<br>↓ VPN<br>♦ User & Device<br>♥ WIFI & Switch Controller<br>Intil Log & Report<br>♦ Monitor | SSH SNMP FTM FortiTelemetry  Networked Devices Device Detection Active Scanning Active Scanning Active Scanning Security Mode None  Security Mode None  Security Mode None  Security Address                                 | RADIUS Accor  | unting |    |       |
| 0                                                                                                    | Status<br>Comments acass<br>Interface State C Enabled Disabled<br>OK C                                                                                                    | ancel         |        |    |       |

Also ensure that the **"Active Scanning"** option is disabled, as this creates unnecessary noise on the network, which may impede the integration with the Guardian.

This port will act as the gateway of the OT network.

#### 3. Management Network

A management network needs to be created on which the FortiGate will communicate with the Guardian and from which it can be managed.

### **Protocol Service**

Create services for your environment's required protocols.

Typically, these are SCADA-oriented protocols such as MODBUS, DNP3, Profibus, FIP, etc. In this example we are creating a service for the MODBUS protocol.

| FortiGate VM64 FGT                                                                                                    | T-Nozomi                                                                                                    |                                                                      |                                                                    | <u>ц</u> . (                 | D• ≻_ [] •           | dmin •                 |
|----------------------------------------------------------------------------------------------------|----------------------------------------------------------------------------------------------------|----------------------------------------------------------------------|--------------------------------------------------------------------|------------------------------|----------------------|------------------------|
| 😰 Dashboard<br>🖮 FortiView                                                                                                | Create New     Service     Service                                                                                                    | P Edit Clone 🕆 Delete                                                | Category Settings Q Search                                         |                              |                      |                        |
| O System                                                                                                    | > Category                                                                                                    | e Category                                                           | Details                                                            | IP/FQDN                      | Show in Service List | Ref                    |
| Policy & Objects IPv4 Policy IPv4 DoS Policy Addresses Internet Service Database Schedules Schedules Virtual IPs IP Produ | Conner al (4)     Q ALL     Q ALL CP     Q ALL JCMP     Q ALL JCMP     Q ALL JCP     Q ALL UDP     Web Access (2)     Web Access (2)     Q HTTP     Q HTTPS     File Access (8) | General<br>General<br>General<br>General<br>Web Access<br>Web Access | ANY<br>ICMP/ANY<br>TCP/1-65535<br>UDP/1-65535<br>TCP/80<br>TCP/443 | 0000<br>0000<br>0000<br>0000 | 0<br>0<br>0<br>0     | 59<br>0<br>0<br>1<br>2 |
| Traffic Shapers<br>Traffic Shaping Policy                                                                                 | AFS3                                                                                                    | File Access                                                          | TCP/7000-7009<br>UDP/7000-7009                                     | 0.000                        | •                    | 0                      |
| Security Profiles                                                                                                    | > EFTP                                                                                                    | File Access                                                          | TCP/21                                                             | 0.0.0.0                      | •                    | 0                      |
| D VPN                                                                                                    | > FTP_GET                                                                                                    | File Access                                                          | TCP/21                                                             | 0.0.0.0                      | ۲                    | 0                      |
| 🛔 User & Device                                                                                                    | > EFTP_PUT                                                                                                    | File Access                                                          | TCP/21                                                             | 0.0.0.0                      | 0                    | 0                      |
| ♥ WIFI & Switch Controller                                                                                                |                                                                                                    | File Access                                                          | TCP/111 TCP/2049<br>UDP/111 UDP/2049                               | 0.0.0.0                      | •                    | 0                      |
| C Monitor                                                                                                    | SAMBA                                                                                                    | File Access                                                          | TCP/139                                                            | 0.0.0.0                      | 0                    | 1                      |
|                                                                                                    | SMB                                                                                                    | File Access                                                          | TCP/445                                                            | 0.0.0.0                      | 0                    | 1                      |
| Q                                                                                                    | TETP                                                                                                    | File Access                                                          | UDP/69                                                             | 0.0.0.0                      | •                    | 0                      |

Name this service "Modbus" and select Protocol Type as TCP/UDP/SCTP and Destination Port as "TCP" and port 502. Click OK.

| FortiGate VM64 FG                                                                                                    | [-Nozom]                                                                                                    | admin• |
|----------------------------------------------------------------------------------------------------|----------------------------------------------------------------------------------------------------|--------|
| 2 Dashboard                                                                                                    | > Edit Service                                                                                                    |        |
| FortiView     Network     System     Policy & Objects     IPv4 Policy     IPv4 DoS Policy     Addresses     Internet Service Database     Service | Name Modbus Comments Show in Service List Category Protocol Options Protocol Type TCP/UDP/SCTP Address IP Range FQDN 0.0.0.0 Destination Port CF V 502 Hith |        |
| Schedules<br>Virtual IPs<br>IP Pools                                                                                                    | Specify Source Ports  OK Cancel                                                                                                    |        |
| Traffic Shapers<br>Traffic Shaping Policy                                                                                                    |                                                                                                    |        |
| Security Profiles VPN User & Device VIFI & Switch Controller Log & Report Minitor                                                                 | ><br>><br>><br>>                                                                                                    |        |
| Q                                                                                                    |                                                                                                    |        |

#### Policy

Creation of one policy is required for traffic coming in from the IT network to the OT network, allowing only the protocol services created from the previous step. Ensure that NAT is disabled, and for the purpose of analysis of incidents, enable all logging.

| FortiGate VM64 FG1                        | r-Noz | tomi  |                    |               |               |                    |          |               |             |           |          | 3          | <b>∆</b> • <i>®</i> • | >_ [] admin-        |
|-------------------------------------------|-------|-------|--------------------|---------------|---------------|--------------------|----------|---------------|-------------|-----------|----------|------------|-----------------------|---------------------|
| 2 Dashboard                               | >     | +0    | reate New 🥜 Edit   | 🖹 Delete 🔍    | Policy Lookup | Q Search           |          |               |             |           |          |            | Interface Pa          | ir View By Sequence |
| FortiView                                 | >     | Seq.# | T Name             | T From        |               | T To               | T Source | T Destination | T Schedule  | T Service | T Action | T NAT      | T Log                 | T Security Profiles |
| + Network                                 | >     | 1     | Accepted Protocols | IT Network (g | port1)        | OT Network (port2) | 🔲 all    | 🗉 all         | G always    | Modbus    | ✓ ACCEPT | O Disabled | IIA 🕲                 |                     |
| System                                    | >     | 2     | Implicit Denv      |               |               | anv                | (II) at  |               | Co alurante |           | ODENY    |            |                       |                     |
| Policy & Objects                          | ~     | 10    | implicit o eriy    | C) any        |               | unty               | 388 111  | - 100 (111)   | LQ arrays   | The Mark  | DENT     |            | UISabled              |                     |
| IPv4 Policy                               | 台     |       |                    |               |               |                    |          |               |             |           |          |            |                       |                     |
| IPv4 DoS Policy                           |       |       |                    |               |               |                    |          |               |             |           |          |            |                       |                     |
| Addresses<br>Internet Service Database    |       |       |                    |               |               |                    |          |               |             |           |          |            |                       |                     |
| Services<br>Schedules                     |       |       |                    |               |               |                    |          |               |             |           |          |            |                       |                     |
| Virtual IPs<br>IP Pools                   |       |       |                    |               |               |                    |          |               |             |           |          |            |                       |                     |
| Traffic Shapers<br>Traffic Shaping Policy |       |       |                    |               |               |                    |          |               |             |           |          |            |                       |                     |
| Security Profiles                         | >     |       |                    |               |               |                    |          |               |             |           |          |            |                       |                     |
| U VPN                                     | >     |       |                    |               |               |                    |          |               |             |           |          |            |                       |                     |
| 🛔 User & Device                           | >     |       |                    |               |               |                    |          |               |             |           |          |            |                       |                     |
| ViFi & Switch Controller                  | >     |       |                    |               |               |                    |          |               |             |           |          |            |                       |                     |
| Al Log & Report                           | >     |       |                    |               |               |                    |          |               |             |           |          |            |                       |                     |
| C Monitor                                 | >     |       |                    |               |               |                    |          |               |             |           |          |            |                       |                     |
| Q                                         |       |       |                    |               |               |                    | ≪ < :    | 1 /1 > >      | [Total: 2]  |           |          |            |                       |                     |

Please follow the screenshot for the settings for the policy.

|                                                                                                    | Accepted Prot  | ocols        |             |           |
|----------------------------------------------------------------------------------------------------|----------------|--------------|-------------|-----------|
| coming interface                                                                                                    | IT Notwork     | (nort1)      |             |           |
| uteoing Interface                                                                                                    | CT Network     | the (nort 2) |             |           |
| ource                                                                                                    | all            | +            | ,           | ĸ         |
| estination                                                                                                    | 🗐 all          | +            | 3           | ¢         |
| chedule                                                                                                    | Co always      |              |             | •         |
| ervice                                                                                                    | Modbus         | +            | 3           | ¢         |
| ction                                                                                                    | ✓ ACCEPT       | O DENY       | E LEARN     |           |
|                                                                                                    |                |              |             |           |
| ecurity Profiles<br>ntiVirus<br>/eb Filter                                                                                                    | 0              |              |             |           |
| ecurity Profiles<br>ntiVirus<br>Veb Filter<br>NS Filter                                                                                                    | 0              |              |             |           |
| ecurity Profiles<br>ntiVirus<br>Jeb Filter<br>NS Filter<br>pplication Control<br>PS                                                                                |                |              |             |           |
| ecurity Profiles<br>ntiVirus<br>Veb Filter<br>NS Filter<br>pplication Control<br>PS<br>ogging Options                                                              |                |              |             |           |
| ecurity Profiles<br>ntiVirus<br>Veb Filter<br>NS Filter<br>pplication Control<br>PS<br>ogging Options<br>og Allowed Traffic                                        | 3              | D Securi     | ty Events A | II Sessi  |
| ecurity Profiles<br>ntiVirus<br>Veb Filter<br>NS Filter<br>pplication Control<br>PS<br>ogging Options<br>og Allowed Traffic<br>enerate Logs when                   | Session Starts | D Securi     | ty Events   | II Sessio |
| ecurity Profiles<br>nt/Virus<br>Veb Filter<br>NS Filter<br>pplication Control<br>95<br>seging Options<br>35 Allowed Traffic<br>enerate Logs when<br>apture Packets | Session Starts | D Securi     | ty Events   | II Sessio |

#### Create User for Nozomi Networks' Guardian

Create a new user for the Nozomi Networks' Guardian to access the FortiGate for the integration.

Go to System > Administrators and click on "Create New." Enter the details for the user account and enter the details as shown in the screenshot below.

- 1. Enter the User Name, Password, and Comments.
- 2. Select the Type of the user to be "Local User."
- 3. Set Administrator Profile to "super\_admin."
- 4. Enable Restrict login to trusted hosts and put in the IP of the Nozomi Networks' Guardian.
- 5. Click OK.

| FortiGate VM64 FG1                                                                                          | r-Nozomi                                                    |                                                                                   |                 | <b>Δ</b> · ⑦· | >_ [] admin→ |
|----------------------------------------------------------------------------------------------------|-------------------------------------------------------------|-----------------------------------------------------------------------------------|-----------------|---------------|--------------|
| Dashboard     EartiView                                                                                     | > Edit Admini                                               | strator                                                                           | e 6266X 986     |               | Prince P     |
| Vetwork     System                                                                                          | Comments                                                    | Nozomi<br>User created for Nozomi<br>Networks for Fabric Ready<br>Intervention    | Change Password |               |              |
| Administrators<br>Admin Profiles<br>Firmware                                                                | Type<br>Local User                                          | integration                                                                       | = =1:255        |               |              |
| HA<br>HA<br>SNMP<br>Replacement Messages<br>FortiGuard<br>Security Fabric<br>Advanced                       | Match aus<br>Match all u<br>group<br>Administra<br>Security | er on a remote server group<br>sers in a remote server<br>tor Profile super_admin | •               |               |              |
| Feature Select                                                                                              | C Restric                                                   | t login to trusted hosts                                                          |                 |               |              |
| Policy & Objects Security Profiles VPN                                                                      | > Trusted Ho                                                | t admin to guest account provi                                                    | +               |               |              |
| <ul> <li>▲ User &amp; Device</li> <li>♥ WiFi &amp; Switch Controller</li> <li>▲ Log &amp; Report</li> </ul> | >                                                           |                                                                                   | OK Cancel       |               |              |
| C Monitor                                                                                                   | >                                                           |                                                                                   |                 |               |              |

## **Nozomi Networks Configuration**

The configuration on the Guardian requires connectivity to the management interface and all the security integration options enabled. Ensure that the management interface of the Nozomi Networks' Guardian can reach using protocol ssh on port 22 the management

Ensure that the Guardian is connected to a switch for the IT network and the OT network in SPAN/mirrored ports. This gives the Guardian visibility of the SCADA traffic between the networks.

#### Enable FortiGate + Nozomi Networks Configuration

1. Under Settings > Firewall Integration, choose "Fortinet FortiGate."

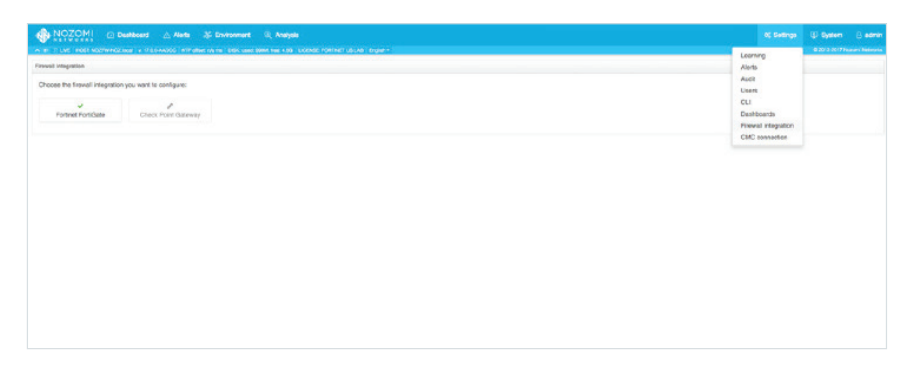

2. Insert the IP address of the management interface of the FortiGate and the user with the password created on the FortiGate for the integration.

| NOZOMI () Deathcard () Alarta () Environment (), Analysis |             |                                                                                                    | Bill System (3) edmin |
|-----------------------------------------------------------|-------------|----------------------------------------------------------------------------------------------------|-----------------------|
| Patine Politik Integration                                |             |                                                                                                    | Covigure Policies     |
| Connected to Fortilett FortilGate 10.101.00.81            |             | Options                                                                                                    |                       |
| HER<br>HEREAL<br>Des<br>Jahan<br>Paramet                  | ष<br>२<br>व | Control tools sounding     Control tools sounding to the Control tools     Control tools sounding to the Control tools     Control tools     Control     Control tools     Control     Cont |                       |

#### Preparing the Integration for Testing and Deployment

The Nozomi Networks' Guardian works on the basis of behavioral analysis and machine learning. When a Guardian is placed in a new environment, the appliance has to be put in the "Learning" state, prior to live production deployment, for a designated amount of time prior to enabling Protecting mode.

#### **Placing Guardian in Learning Mode**

To ensure that the Guardian is in Learning mode, all prior data must first be reset to a clean state:

- 1. Log in to the Guardian.
- 2. Go to System  $\rightarrow$  Data.
- 3. Clear all settings by clicking on "Select all."
- 4. Click on "Reset" and enter your password.

| Deta                                                              | Reset | Restore |
|-------------------------------------------------------------------|-------|---------|
| Reset different kind of data for all the users                    |       |         |
| Select all Select none                                            |       |         |
| C Environment                                                     |       |         |
| Reset network nodes, links status and variables                   |       |         |
| Network Data                                                      |       |         |
| Reset link event history, network charts data and captured urls   |       |         |
| Process Data                                                      |       |         |
| Reset the variables history                                       |       |         |
| Assets Data                                                       |       |         |
| Reset the data related to assets                                  |       |         |
| Alerts                                                            |       |         |
| Reset the alerts                                                  |       |         |
| Z Traces                                                          |       |         |
| Reset the traces, both requested by users and generated by alerts |       |         |
| Z Time machine                                                    |       |         |
| Delete all the snapshots of the time machine                      |       |         |
| Queries                                                           |       |         |
| Delete all the queries and query groups                           |       |         |
| Assertions                                                        |       |         |
| Delete all the assertions                                         |       |         |
| Devel                                                             |       |         |
| HUSA                                                              |       |         |

This will ensure that the appliance is started from a clean state with no prior learning.

To ensure that the system is in Learning mode:

| ming                                                                                                    | Overview Manage Network Learn                                                                                                    |
|----------------------------------------------------------------------------------------------------|----------------------------------------------------------------------------------------------------|
| Network                                                                                                    | Process                                                                                                    |
| Lait detected changes never<br>Learning stanist: 17:33:55.712<br>Nodes Links<br>4 - 0 0 · 0 - 0                                                            | Last detected change: never Lasming stands: never Nev valiables LEARNING AND PROTECTING an alert will be dynamically raised if a new Variable appears.                                                                                                    |
| PROTECTING: LEARNING    PROTECTING: you will receive alerts when an anomaly is detected.    EARNING: the Environment incorporates new behavior as learned. | DISABLED: no alerting for new Process behavior.  Dynamic Flow Control  (EXAMINIA AND PROTECTING) DISABLED  V = LEARNING AND PROTECTING: an alert is raised if cyclic access (read or write) to a variable becomes irregular.  OISABLE: the terring of the access to variables will not be monitored and no alerts are raised. |

- 1. Log in to the Guardian.
- 2. Ensure that both the Network and Process sections have "Learning" selected. Here, you will be able to see the amount of time since the system has been in Learning mode.

#### **Placing the System in Protecting Mode**

Once the Guardian has been in Learning mode for an appropriate amount of time, it can now be put into "Protecting" mode to begin actively monitoring the ICS environment.

To put the system into Protecting mode:

- 1. Click on "Settings" and go to "Learning."
- 2. Under the "Network" section, click on "Protecting."

| aming                                                                                                    | Overview Manage Network Learning                                                                                                    |
|----------------------------------------------------------------------------------------------------|----------------------------------------------------------------------------------------------------|
| Network                                                                                                    | Process                                                                                                    |
| Laid detected charge: never<br>Learning stands: 2017-07-10 17:33:55:712<br>Nodes Links                                                                       | Last detected change: never<br>Learning starticit never<br>Nerv vasibles<br>[EXPRING AND PROTECTING] Disket.KD<br>[2] LEARNING AND PROTECTING: an alert will be dynamically raised if a new Variable appears.<br>- DISABLED: no alerting for new Variables.             |
| 4.0.0                                                                                                    | New values [LEARING AND PROTECTING] DISABLED                                                                                                    |
| PROTECTING: LAANNA     PROTECTING: you will nooelve allerts when an anomaly is detected.     ELAANNAG: the Environment Incorporates new behavior as learned. | Dynamic Flow Control [EAMINIG AND PROTECTING] DISALED 9 LEAMINIG AND PROTECTING and and it is raised if cyclic access (read or write) to a variable becomes irregular. • DISALED The time into the access to variables will not be monitored and no allerts are raised. |

#### **Testing the Integration and Deployment**

Before testing the integration, you should ensure that the Guardian's baseline and the learning phase is completed.

To test the Integration, please refer to the Nozomi Networks Integration Video to replicate the scenarios.

## References

- FortiGate/FortiOS Admin Guides <u>http://docs.fortinet.com/fortigate/admin-guides</u>
- Nozomi Networks Guardian Data Sheet http://www.nozominetworks.com/downloads/US/Nozomi-Networks-SG-Data-Sheet.pdf
- 3. Nozomi Networks Guardian Resources http://www.nozominetworks.com/resources.html
- 4. Fortinet User Community https://fuse.fortinet.com

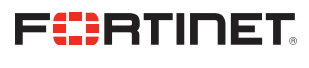

www.fortinet.com

Copyright © 2021 Fortinet, Inc. All rights reserved. Fortinet\*, FortiGate\*, FortiCare\* and FortiGuard\*, and certain other marks are registered trademarks of Fortinet, Inc., and other Fortinet names herein may also be registered and/or common law trademarks of Fortinet. All other product or company names may be trademarks of their respective owners. Performance and other metrics contained herein were attained in internal lab tests under ideal conditions, and actual performance and other results. Nothing herein represents any binding commitment by Fortinet, and Fortinet disclaims all warrantes, wether express or implied, except to the extent Fortine enternes a binding written contract, signal commitment by Fortinet; and Fortinet disclaims all warrantes, wether express or implied, except to the extent Fortine enternes a binding written contract, signal constants, and purchaser that expressly warrants that the identified product will perform according to certain expressly-identified performance metrics and, in such event, only the specific performance in the same ideal conditions as in Fortinet is disclaims in full any covenants, representations, and guarantees pursuant hereto, whether express or implied. Fortinet reserves the right to change, modify, transfer, or otherwise revise this building uncleanted in the exame ideal conditions hall be applicable.